# SICONFI

# Manual do Usuário

Atestar Renúncia de Ações - Auxílio LC 173/20

Data e hora de geração: 27/08/2025 01:48

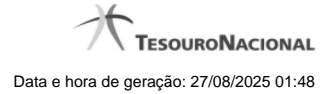

1 - Atestar Renúncia de Ações - Auxílio LC 173/20

## 1 - Atestar Renúncia de Ações - Auxílio LC 173/20

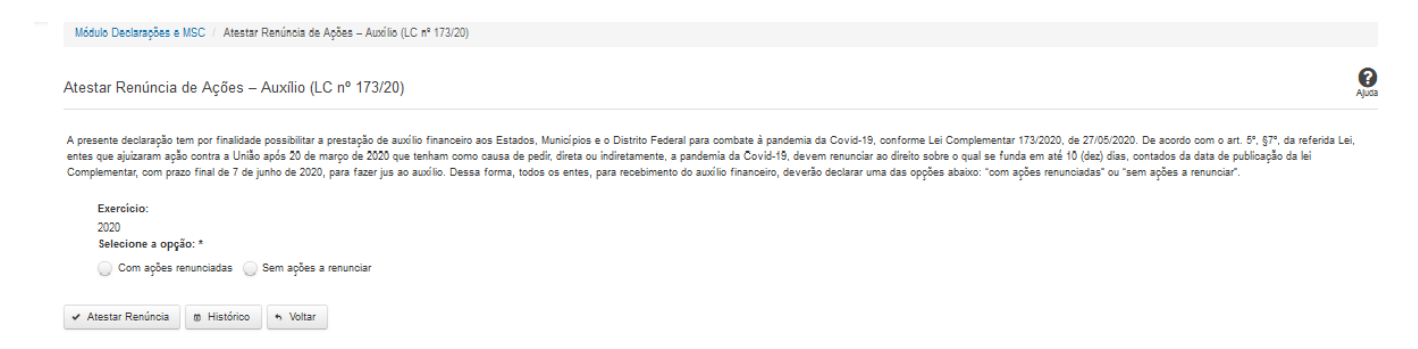

### Atestar Renúncia de Ações - Auxílio LC 173/20

Essa tela permite que você ateste a renúncia de ações por conta do auxílio LC 173/20.

Após a confirmação, o sistema irá gerar um arquivo, com extensão PDF, que deverá ser assinado com certificado digital.

Após a assinatura do arquivo, o atestado de renúncia de ações - auxílio LC 173/20 estará efetivado no sistema.

### Campos de Entrada

Exercício: Selecione na lista o exercício ao qual a declaração se refere. Campo obrigatório.

Selecione a opção: Campo obrigatório.

- Com ações renunciadas: neste caso, o ente deverá informar as ações renunciadas e a data da renúncia.

- Sem ações a renunciar.

### Botões

Atestar Renúncia- Clique nesse botão para atestar a renúncia de ações. Neste momento será solicitada sua assinatura digital.

Histórico - Clique nesse botão para visualizar o histórico de atestados de renúncia de ações.

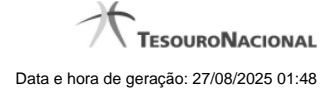

Voltar - Clique nesse botão para retornar para a tela inicial da área restrita.